Schulthess iBuchshop – Fachliteratur für das Jus-Studium Die Plattform für digitale Lehrmittel

# Die wichtigsten Funktionen im Reader > Anleitung für den Schulthess iBuchshop > Impressum >

Die Applikation *Schulthess iBuchshop* ist ein Angebot der Schulthess Buchhandlungen und bietet zahlreiche juristische Publikationen für das Jus-Studium zum Download an. Das Angebot umfasst in erster Linie Lehr- und Handbücher, Standardwerke, Repetitorien, Tafeln, Textsammlungen sowie Publikationen zum juristischen Arbeiten.

Neben E-Publikationen auf den juristischen Verlagshäusern finden Sie eine Auswahl amtlicher Gesetzestexte, diese Publikationen werden kostenlos zum Download angeboten. Diese Auswahl der Gesetzestexte wird regelmässig aktualisiert, das Datum der letzten Aktualisierung finden Sie jeweils bei den Titeldaten im iBuchshop.

Für den Feierabend haben wir eine Auswahl belletristischer Publikationen, Sachbücher sowie Wanderführer für die Schweiz im Shop. Dieses Angebot wird ebenfalls ständig erweitert.

#### Schulthess iBuchshop – neu mit Kundenkonto

In der neuen Version des Schulthess iBuchshops haben Sie die Möglichkeit, ein Kundenkonto anzulegen. Dieses Kundenkonto gibt Ihnen die Möglichkeit, die erworbenen Titel auf bis zu drei Geräten gleichzeitig zu lesen.

Sollten Sie ein neues iPAD erwerben, können Sie mit dem Kundenkonto Ihre Einkäufe auf dem neuen Gerät wieder herstellen. Um ein Kundenkonto anzulegen, klicken Sie im iBuchshop rechts auf das (Kundenkonto-Icon) und aktivieren Sie «Autorisisierung». Sie benötigen als Benutzername eine **funktionsfähige E-Mailadresse** und ein **selbstgewähltes Passwort**. Sie erhalten anschliessend eine E-Mail, mit der Sie Ihre Anmeldung bestätigen können.

#### Wiederherstellen der Titel

Durch den Wechsel auf die neue Version sind Ihre erworbenen Titel nicht mehr sichtbar. Sie können diese folgendermassen wieder sichtbar machen:

**Für Käufe via iTunes Konto** besteht die Möglichkeit, diese im Kundenkonto über «Käufe wiederherstellen» sichtbar zu machen. Sie können nach Eingabe Ihres iTunes-Passwortes Ihre Käufe im Bereich «Meine Dokumente» erneut herunterladen.

#### Für Kunden der Schulthess Buchhandlungen:

Käufe via Freischaltcode können durch eine erneute Eingabe des Freischaltcodes reaktiviert werden. Sollte Ihnen der verwendete Freischaltcode nicht mehr vorliegen, senden Sie bitte eine E-Mail mit Angabe der erworbenen Titel. Sie erhalten umgehend nach einer kurzen Überprüfung neue Freischaltcodes. Wenden Sie sich bitte per Mail an: ipad@schulthess.com.

### Die wichtigsten Funktionen im Reader

| A 7 |  |
|-----|--|
| A-L |  |
|     |  |

Zur Erleichterung der Navigation ist bei den einzelnen Publikationen in der Regel ein Inhaltsverzeichnis hinterlegt

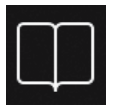

Hier erhalten Sie eine Übersicht über die angelegten Lesezeichen. Durch Klicken auf das Plus-Zeichen werden neue Lesezeichen hinzugefügt. Mittels "Bearbeiten" können Sie Lesezeichen verschieben oder löschen.

| 1 |  |
|---|--|
|   |  |
|   |  |
|   |  |
| _ |  |

Einzelne Seiten und Doppelseiten können Sie per E-Mail an beliebig viele Empfänger verschickt werden.

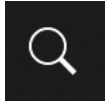

Sie können das Dokument nach einzelnen Begriffen durchsuchen. Die Suche kann bei grösseren Dokumenten bis zu einer Minute in Anspruch nehmen.

### Menüleiste rechts

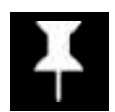

Durch Aktivierung des ICONs bleibt die Menüleiste auch während der Lektüre und des Bearbeiten des Dokumentes sichtbar.

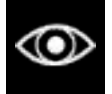

Durch Aktivieren des ICONs werden Ihre Anmerkungen, Markierungen und Notizen ausgeblendet.

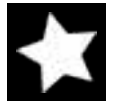

Lesezeichen hinzufügen. Geben Sie den gewünschten Text für das Lesezeichen ein.

| 1 |     |     |
|---|-----|-----|
| 1 | _   | _   |
| - | _   | _   |
|   | 1.0 | 1.1 |

Fügen Sie eine Notiz hinzu. Sie können anschliessend die Notiz an die gewünschte Stelle verschieben.

| 1 |   |
|---|---|
| 1 | ' |
|   |   |
| - |   |

Wählen Sie den gewünschten Text aus und markieren Sie diesen mit der gewünschten Farbe. Durch Klicken auf den markierten Text können Sie Farbe und die Farbtransparenz festlegen.

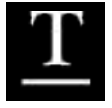

Wählen Sie den gewünschten Text aus und unterstreichen Sie diesen mit der gewünschten Farbe.

| 1 | 1 |   |  |
|---|---|---|--|
| , | ĥ | J |  |

Wählen Sie den gewünschten Text aus und unterstreichen Sie diesen wellenförmig mit der gewünschten Farbe.

2

## Wie kann ich eine elektronische Publikation im Schulthess iBuchshop erwerben?

Sie haben zwei Möglichkeiten, elektronische Publikationen im Schulthess iBuchshop zu erwerben. Sie können die Publikation direkt mit Ihrem iTunes Kundenaccount kaufen, die Abrechnung erfolgt über die in Ihrem iTunes-Konto hinterlegten Kontodaten (Kreditkarte, Bankeinzug, etc.). Der Titel steht unmittelbar nach dem Einkauf zum Download bereit.

Kunden, die im Besitz einer **Schulthess Kundenkarte** (Schulthess priorité oder Schulthess student) sind, haben die Möglichkeit, über den Schulthess Webshop Zugangscode zu den Publikationen zu erwerben. Mit Ihrer Kundenkarte geniessen Sie weitere Vorteile im Schulthess iBuchshop. Informieren Sie sich auf der Homepage der Schulthess Buchhandlungen im Bereich Recht/Digitale Produkte. Nachdem Sie die Publikation erfolgreich erworben haben (via iTunes oder durch die Eingabe eines Freischaltcodes), finden Sie diese im Bereich «Meine Downloads». Durch das Klicken auf das Cover wird der Download aktiviert.

# Wie funktioniert die Suche im Schulthess iBuchshop?

Im iBuchshop finden Sie in der linken Spalte die Themengebiete, in der Navigationsleiste in der Mitte erfolgt die Aufteilung nach Verlagen, Topsellern, Neuheiten und «Alle Bücher». Um einen Überblick über das komplette Angebot zu erhalten, klicken Sie auf «Alle Themen» in der linken Leiste und auf «Alle Bücher» in der Hauptnavigation. Die Suche erfolgt nun über das komplette Angebot des Schulthess iBuchshops. Sie können die Suche auch einschränken, indem Sie vorab in der Navigation die entsprechenden Kategorien auswählen.

### Muss ich mich für den Schulthess iBuchshop anmelden?

Eine Anmeldung für den Schulthess iBuchshop ist nicht notwendig. Sie können durch eine Anmeldung jedoch die Funktionen des Schulthess iBuchshops erweitern. Nach einer erfolgreichen Anmeldung stehen Ihnen Ihre Einkäufe auf bis zu drei Geräten zur Verfügung. So können Sie auch bei Verlust oder Neukauf Ihres iPADs wieder auf Ihre Einkäufe zurückgreifen.

# Was ist beim Download einer Publikation zu beachten?

Juristische Publikationen sind teilweise recht. Während eines Downloads sollte die Applikation nicht geschlossen werden. Bei umfangreichen Publikationen mit über 1500 Seiten sollte auf Ihrem iPad die «Automatische Sperre» auf mindestens 5 Minuten eingestellt werden. Für einen erfolgreichen Download benötigen Sie eine WiFi-Verbindung.

### Kann ich die Publikationen wieder von meinem iPad löschen?

Publikationen, die Sie erworben und heruntergeladen haben, können Sie im Bereich «Meine Downloads» jederzeit löschen. Streichen Sie hierzu auf der Publikation im Bereich «Meine Downloads» von rechts nach links. Anschliessend erscheint der rote Button «Löschen». Durch Klicken auf diesen Button wird die Publikation von Ihrem iPad gelöscht. Erworbene Publikation bleiben auch nach dem Löschen im Bereich «Meine Downloads» sichtbar (die Cover sind mit einem Grauton belegt) und können bei Bedarf jederzeit wieder heruntergeladen werden. 3

#### Impressum

Schulthess Juristische Medien AG Zwingliplatz 2 CH-8022 Zürich Tel.: +41 (0)44 200 29 29

### www.schulthess.com

Bei Fragen wenden Sie sich bitte an: ipad@schulthess.com

Verantwortlich: Dr. Karen Schobloch (Geschäftsführende Verlegerin) Roland Bider (Kaufmännische Leitung) Christine Marty (Leitung Buchhandel) Joachim Leser (Redaktion Online-Shop joachim.leser@schulthess.com )

Mwst.-Nr.: CHE-105.833.315 MWST

#### Lizenzinformationen

Reader App Made with taBook

© 2014 by scitix ag. Ch-9014 st. gallen www.scitix.ch

4